CSE.ILLINOIS.EDU

# **İ ABAQUS**

## Contents

- 1. Exercise 5.2: Hyperelasticity
  - 1. Preprocessing
  - 2. Postprocessing
- 2. Credits

<

## **Exercise 5.2: Hyperelasticity**

Problem The mount is bonded at both ends to steel plates. It will experience axial loads up to 5.5 kN distributed uniformly across the plates. The cross-section geometry and dimensions are given. Question 1.To find the axial stiffness of the rubber mount 2.To identify any areas of high maximum principal stress that might limit the fatigue life of

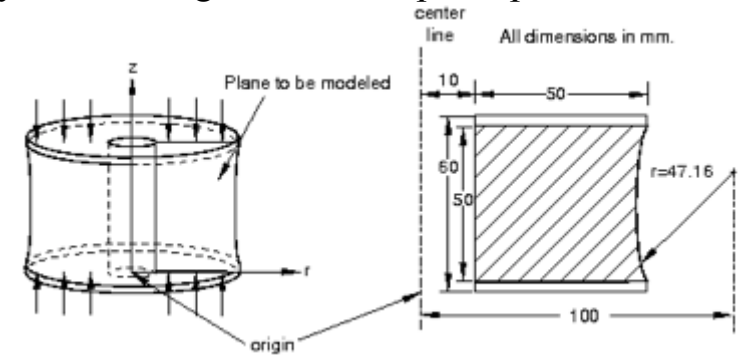

the mount.

### **Preprocessing**

Part definition Create an axisymmetric, deformable, shell part. Name the part Mount, and specify an approximate part size of 0.3. Because of symmetry

considerations, only the bottom half of the mount will be modeled. When you first enter the sketcher, the axis of revolution is displayed as a green dashed line with a fixed

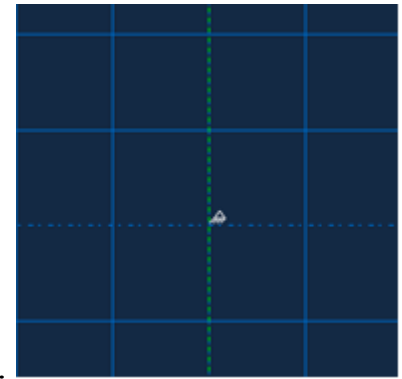

position constraint; your sketch cannot cross this axis.

Data files are available.

Sketch the mount geometry 1.Draw an arbitrary rectangle to the right of the axis of symmetry. Set the horizontal distance between the axis of symmetry and the left edge of the rectangle to 0.01 m.(symmetry line lies at x=0) The coordinate of two corners: (0.01,0) (0.06,0.03) 2.Sketch a circle using the Create Circle: Center and Perimeter tool. a. Set the horizontal distance between the axis of symmetry and the center of the circle to 0.1 m. b. Set the vertical distance between the center of the circle and the top-right vertex of the rectangle to 0 m. Center: (0.1,0.03) c. Set the vertical distance between the circle snaps to the rectangle) and the bottom-right vertex of the rectangle to 0.005 m. point on the circle:

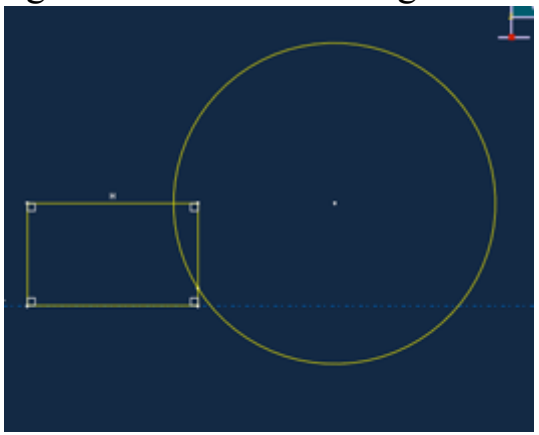

(0.06, 0.005)

1. Use the Auto-Trim tool 🖾 to remove the excess portions of the sketch.

2. Finish the part definition, Done.

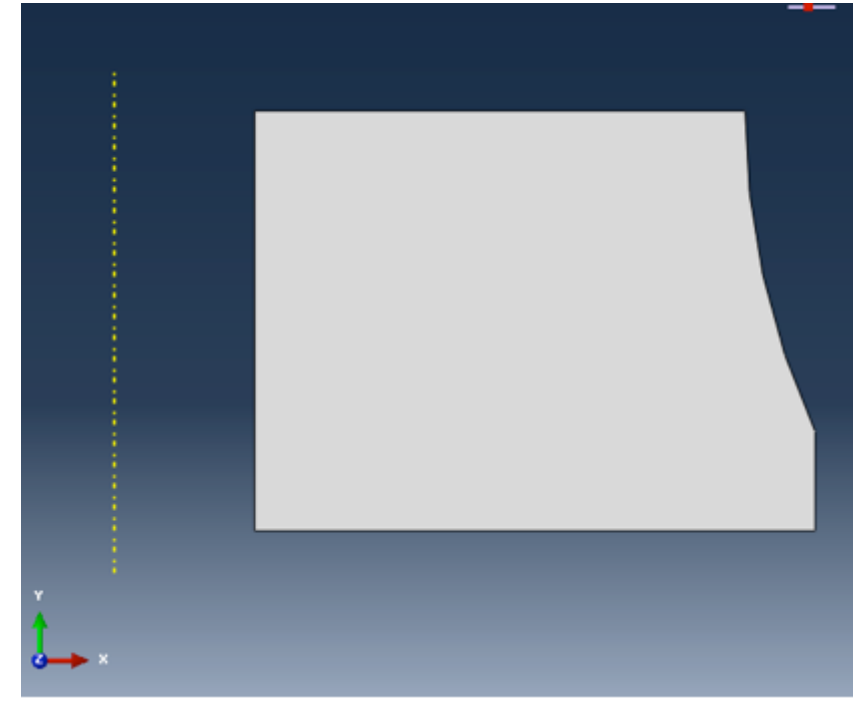

Material properties: hyperelastic model for the rubber You have been given some experimental test data for the rubber material used in the mount. Three different sets of test data a uniaxial test, a biaxial test, and a planar (shear) test—are available.

**Note**: Volumetric test data are not required when the material is incompressible (as is the case in this example).

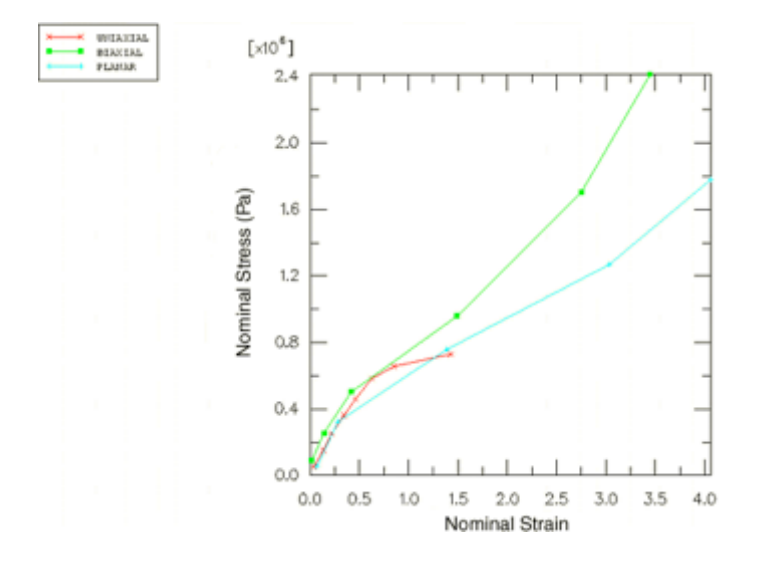

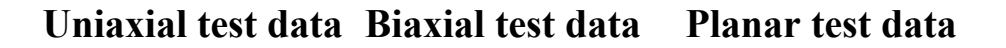

Stress (Pa) Strain Stress (Pa) Strain Stress (Pa) Strain

| 5.40E+04 | 0.038  | 8.90E+04 | 0.02 | 5.50E+04 | 0.069  |
|----------|--------|----------|------|----------|--------|
| 1.52E+05 | 0.1338 | 2.55E+05 | 0.14 | 3.24E+05 | 0.2828 |
| 2.54E+05 | 0.221  | 5.03E+05 | 0.42 | 7.58E+05 | 1.3862 |
| 3.62E+05 | 0.345  | 9.58E+05 | 1.49 | 1.27E+06 | 3.0345 |
| 4.59E+05 | 0.46   | 1.70E+06 | 2.75 | 1.78E+06 | 4.0621 |
| 5.83E+05 | 0.6242 | 2.41E+06 | 3.45 |          |        |
| 6.56E+05 | 0.851  |          |      |          |        |
|          |        |          |      |          |        |

7.30E+05 1.4268

When define a hyperelastic material using experimental data, must specify the strain energy potential that you want to apply to the data. ABAQUS uses experimental data to calculate the coefficients necessary for the specified strain energy potential.

To define and evaluate hyperelastic material behavior: 1.Create a hyperelastic material named Rubber. In this example a first-order, polynomial strain energy function is used to model the rubber material. 2.In the Edit Material dialog, select Mechanical→ Elastic→Hyperelastic; 3.Material type is : Isotropic 4.Select Polynomial from the Strain energy potential list in the material editor. Enter the test data given above using the Test Data

| +Ext Material                                         |
|-------------------------------------------------------|
| Name Rubber                                           |
| Description:                                          |
| Material Behaviors                                    |
| Hyperelatic                                           |
|                                                       |
|                                                       |
|                                                       |
| General Mechanical Thermal Electrical/Magnetic Other  |
| Hyperelactic                                          |
| Material type 🔹 Isotropic 🔿 Anisotropic 🔍 💌 Test Data |
| • Suboptions                                          |
| Strain energy potential: Polynomial                   |
| Input source: @ Test data () Coefficients             |
| Moduli time scale (for viscoelasticity): Long-term    |
| Data to define volumetric responses                   |
| Volumetric test data                                  |
| Poisson's ratio                                       |
| Strain energy potential order 1                       |
| Use temperature-dependent data                        |
|                                                       |
|                                                       |
|                                                       |
|                                                       |

To visualize the experimental data, right click on the table for any of the test data and select Create X-Y Data. And you can check it in the Results tree. 5.In the Model Tree, right click on Rubber underneath the Materials container. Select Evaluate from the menu that appears to perform the standard unit-element tests (uniaxial, biaxial, and planar). Specify a minimum strain of 0 and a maximum strain of 1.75 for each test. In the Strain Energy Potentials Tab, evaluate only the first-order polynomial strain energy function(Mooney-

| Material: Rubber<br>Job Name: Rubber_2 |                                                                                          |                                                                                      |                                            |  |
|----------------------------------------|------------------------------------------------------------------------------------------|--------------------------------------------------------------------------------------|--------------------------------------------|--|
| Polynomial, N = 1<br>(Mooney-Rivlin)   | HYPERELASTICITY - MOONEY-R                                                               | IVLIN STRAIN ENERGY                                                                  |                                            |  |
|                                        | 20.                                                                                      | C10                                                                                  | C01                                        |  |
|                                        | 0.0000000                                                                                | 176125.572                                                                           | 4000.14064                                 |  |
|                                        | STABILIT                                                                                 | Y LIMIT INFORMATION                                                                  |                                            |  |
|                                        | UNIAXIAL TENSION:<br>UNIAXIAL COMPRESSION:<br>BIAXIAL TENSION:<br>BIAXIAL COMPRESSION:   | STABLE FOR ALL STR<br>STABLE FOR ALL STR<br>STABLE FOR ALL STR<br>STABLE FOR ALL STR | 13.1345<br>13.1345<br>13.1345<br>13.1345   |  |
|                                        | PLAKAR TENSION:<br>PLAKAR COMPRESSION:<br>VOLUMETRIC TENSION:<br>VOLUMETRIC COMPRESSION: | STABLE FOR ALL STR<br>STABLE FOR ALL STR<br>STABLE FOR ALL VOL<br>STABLE FOR ALL VOL | UAINS<br>UAINS<br>UME RATIOS<br>UME RATIOS |  |
|                                        |                                                                                          |                                                                                      |                                            |  |
|                                        |                                                                                          |                                                                                      |                                            |  |
|                                        |                                                                                          |                                                                                      |                                            |  |
|                                        |                                                                                          |                                                                                      |                                            |  |
|                                        |                                                                                          |                                                                                      |                                            |  |
|                                        |                                                                                          |                                                                                      |                                            |  |

Rivlin).

Completing the material and section definitions and assigning section properties Create another material: steel is modeled with linear elastic properties only ( $E = 200 \times 109 \text{ Pa}$ , v = 0.3). Create two homogeneous solid section definitions: one named RubberSection that refers to the rubber material and one named SteelSection that refers to the steel material. Before

assigning section properties, partition the part into the two regions using the

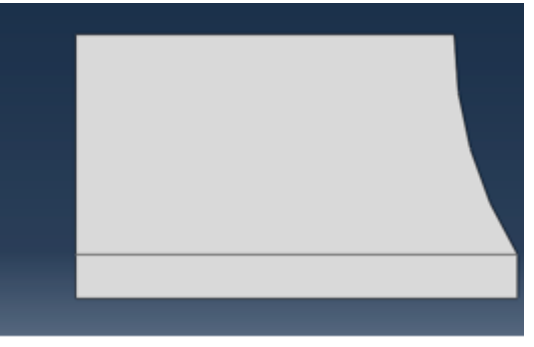

Partition Face: Sketch tool.

- 1. In the Sketcher, draw a horizontal line extending from the point where the circular arc intersects the right edge to any point past the left edge of the sketch.
- 2. The upper region is the rubber mount, while the lower region represents the steel plate. Assign the section definitions to each region.

Creating an assembly and a step definition

Create a dependent instance of the part. Define a single static, general step named Compress mount.

- 1. Toggle on Nlgeom.
- Set the total step time to 1.0 and the initial time increment to
  0.01. For the purpose of restricting output, create a geometry set named
  Out at the vertex located at the lower-left corner of the steel plate region.

| + Create Set X<br>Name: Out<br>Type: Geometry<br>Continue Cancel |  |
|------------------------------------------------------------------|--|

Output requests: 1, Write the preselected variables and nominal strains as field output to the output database file every increment. (Toggle on the NE, Nominal strain in the Filed out put Request Edit) 2, Write the

displacements of set Out to the output database file as history data so that the

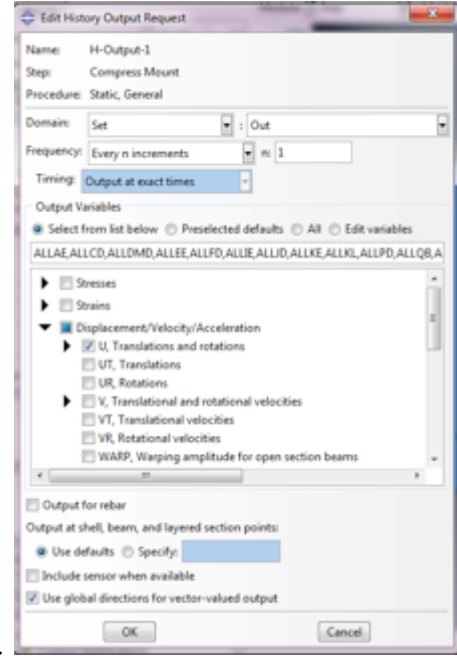

stiffness of the mount can be calculated.

Applying loads and boundary conditions Specify boundary conditions for the region on the symmetry plane (the top) (U2 = 0 or YSYMM would be equivalent in this case). The mount must carry a maximum axial load of 5.5 kN, the magnitude of the pressure is given by 5E5 Pa (apply at the bottom plane)

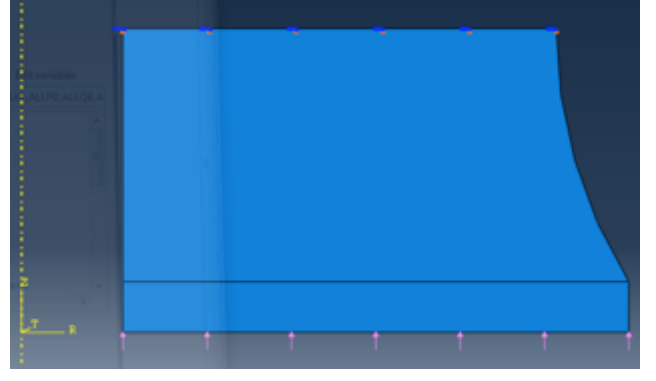

Creating the mesh and the job

1.Use Linear, axisymmetric Stress, hybrid formulation elements (CAX4H) for the rubber mount. 2.Assign mesh control structured quadrilateral mesh. 3.Seed the part by specifying the number of elements along the edges (by selecting Seed Edge By Number or the limetric tool). Specify 30 elements along each horizontal edge, 14 elements along the vertical and curved edges of the rubber, and 1 element along the vertical edges of the steel. 4.Create

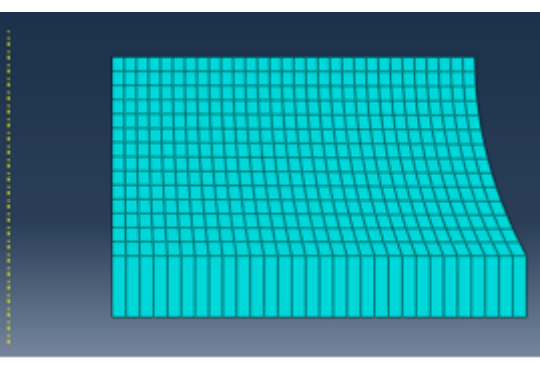

mesh

5. Create a job named Mount. Give the job the following description:

Axisymmetric mount analysis under axial loading. 6.Save your model in a model database file, and submit the job for analysis.

### **Postprocessing**

#### Calculating the stiffness of the mount

To determine the stiffness of the mount by creating an X-Y plot of the displacement of the steel plate as a function of the applied load.

A. To create a history curve of vertical displacement and swap the X- and Y-axes:

- 1. In the Results Tree, expand the History Output container underneath the output database named Mount.odb.
- 2. Locate and select the vertical displacement U2 at the node in set Out.
- 3. Right click, and select Save As from the menu that appears to save the X-Y data. The Save XY Data As dialog box appears.
- 4. Type the name DISP, and click OK.
- 5. In the Results Tree, double-click XYData. The Create XY Data dialog box appears.

| ter an express<br>ample: maxEn  | ion by typing and selecting XY Data and Operators below.<br>velope( "XYData-2", "XYData-4" ) * 2.5 = "XYData-5" |                                            |                       |     |
|---------------------------------|----------------------------------------------------------------------------------------------------|--------------------------------------------|-----------------------|-----|
| XY Data<br>Name filter          |                                                                                                    | Operators<br>A - XVData, float, or integer |                       |     |
| Name                            | Description                                                                                                    |                                            | X - XYData            |     |
| DISP                            | Spatial displacement: U2 at Node 5 in NSET OUT                                                                  |                                            | 1 - integer           |     |
| Forcedel                        | "SWAPPED"*5500 at Node 5 in NSET OUT                                                                            |                                            | F - float             |     |
| POLY NE BAX                     | DAL Equation evaluation                                                                                         |                                            | 0                     |     |
| POLY, NE PLAY                   | NAR Equation evaluation                                                                                         |                                            |                       |     |
| POLY NE UNE                     | UG/ Equation evaluation                                                                                         |                                            |                       |     |
| STIFF                           | differentiate ( "Forcedef" ) at Node 5 in NSET OUT                                                              |                                            |                       |     |
| SWAPPED                         | swap ( 'DISP' ) at Node 5 in NSET OUT                                                                           |                                            | 1                     | - 8 |
| Test Data BIAX                  | SAL swap()                                                                                                    |                                            | 1/A                   |     |
| Test Data PLA                   | NAR swap()                                                                                                    |                                            | abs(A)                |     |
| Text Data UND                   | UG4 swap()                                                                                                    |                                            | acos(A)               | - u |
| Jemp 1                          |                                                                                                    |                                            | append(()(,X,])       |     |
| .temp_2                         | swap()                                                                                                    |                                            | asin(A)               |     |
| Jemp.3                          | differentiate("SIILAPPED"*5500) at Node 5 in NSET OUT                                                           |                                            | atan(A)               |     |
| temp.4                          |                                                                                                    |                                            | avg((A,A,])           |     |
| 3emp_5                          | swap()                                                                                                    |                                            | outerworthFate(0,F)   |     |
| ð gmat                          |                                                                                                    |                                            | chebyshev(Piller(X,F) | 6   |
| Jemp.7                          | swap()                                                                                                    |                                            | combine(XX)           | 7   |
|                                 |                                                                                                    |                                            | cos(A)                |     |
|                                 |                                                                                                    |                                            | cosh(A)               |     |
|                                 |                                                                                                    |                                            | current/Max(X)        |     |
|                                 |                                                                                                    |                                            | current/Min(0)        |     |
| Add to Expression 🔲 Skip checks |                                                                                                    | currentRing(X)                             |                       |     |

- 6. Select Operate on XY data, and click Continue.
- 7. In the Operate on XY Data dialog box, from Operators, select swap(X). swap() appears in the text field at the top of the dialog box.
- 8. In the XY Data field, double-click DISP. The expression swap( "DISP" ) appears in the text field at the top of the dialog box.
- 9. Save it as SWAPPED

Next we need a curve showing force-displacement. In this simulation the force applied to the mount is directly proportional to the total time, we only need to multiply the original curve to the magnitude of the load (5.5 kN). B. To multiply a curve by a constant value:

- 1. In the Operate on XY Data dialog box, click Clear Expression.
- 2. In the XY Data field, select SWAPPED. The expression "SWAPPED" appears in the text field at the top of the dialog box.
- 3. Multiply the data object in the text field by the magnitude of the applied load by entering \*5500.
- 4. Save the multiplied data as FORCEDEF Now we have created a curve with the forcedeflection characteristic of the mount To get stiffness, just differentiate the curve FORCEDEF.
- C. To obtain the stiffness:
  - 1. In the Operate on XY Data dialog box, clear the current expression.
  - 2. From the Operators listed, select differentiate(X). differentiate() appears in the text field at the top of the dialog box.
  - 3. In the XY Data field, select FORCEDEF. The expression differentiate( "FORCEDEF" ) appears in the text field.
  - 4. Save the differentiated data as STIFF

Contouring the maximum principal stress

Now we want to see where the principal stress is high. To contour the maximum principal stress:

- 1. Select Result ->Field Output at the main menu
- 2. At output variables, select S. At invariants, select Max. Principal. Now we only care about Rubber.
- 3. In the Results Tree, expand the Materials container underneath the output database file named Mount.odb.
- 4. Right click on RUBBER, and select Replace from the menu that appears to replace the current display with the selected elements.

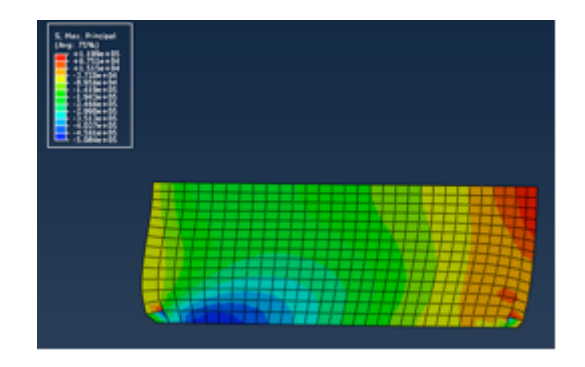

## Credits

Neal Davis, Ruizhi Li, and Binyue Hou developed these materials for <u>Computational</u> <u>Science and Engineering</u> at the University of Illinois at Urbana–Champaign.

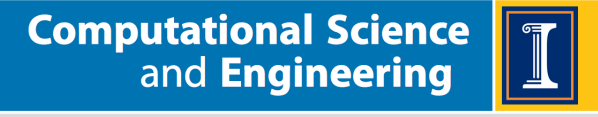

CSE.ILLINOIS.EDU